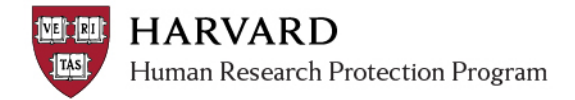

## SUBMITTING AN INITIAL STUDY FOR REVIEW

After filling out all the initial SmartForm correctly and attaching relevant files, take the following steps to move the study to the next appropriate state of review:

**Important!** Any member of the study team may complete these steps, but only the Principal Investigator or Faculty Sponsor can submit and provide assurance (see "Providing PI Assurance").

- 1. Log in to irb.harvard.edu
- 2. Click on **My Inbox**.
- 3. Click on the name of the study in the 'pre-submission' state to open the submission workspace.
- 4. Depending on your role in the study:
  - If you are a member of the study team; Click **Submit** in the My Current Actions list on the left.

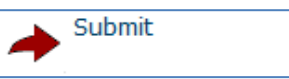

• If you are the Principal Investigator OR Faculty Sponsor; Click **Submit and Provide Assurance** in the My Current Actions list on the left. *Note: Principal Investigator MUST "Submit and Provide Assurance" before IRB review of the initial application may be completed.* 

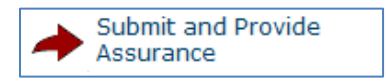

5. The system will conduct an 'error check' to identify if any required questions were missed.

**Important!** If any errors or warnings are shown, navigate to the indicated spaces and fill in the required information. When all the required items are complete, don't forget to select *Submit or Submit and Provide Assurance*, depending on your role.

- 6. Click **OK** to agree and validate your submission.
- 7. The submission will transition to the next state of review.

## **AFTER SUBMITTING A STUDY FOR REVIEW**

After you submit your study for review a series of activities follow that may necessitate further action from you, such as requests for clarification or modification to your study. Whenever you need to act, you receive an email notification, and the study appears in **My Inbox** when you log into the IRB system.

**Important!** Make sure the appropriate person is listed as the primary contact to receive the email and see the study in My Inbox, the PI always receives these notifications. By default, the person who created the study is the primary contact.

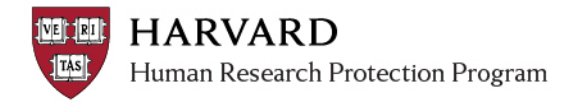

## **SUBMITTING OTHER ITEMS**

After the initial application is submitted, the ability to submit other items associated with that study depends on your role on the project.

| Activity Name                                                       | Activity                        | Submission Type                                             | Role                                                                                  |
|---------------------------------------------------------------------|---------------------------------|-------------------------------------------------------------|---------------------------------------------------------------------------------------|
| Submit (without PI<br>assurance)                                    | Submit                          | Initial Application                                         | Study team or Primary<br>Contact                                                      |
| Submit and Provide<br>Assurance                                     | Submit and Provide<br>Assurance | Initial Application                                         | PI and Faculty Sponsor (if there is one)                                              |
| Submit Changes: Respond<br>to Clarification Request                 | Submit Changes                  | All Types                                                   | PI, Primary Contact, Approved<br>Study Team, and Faculty<br>Sponsor (if there is one) |
| Submit Changes: Respond<br>to Modifications Required<br>or Deferral | Submit Changes                  | All Types                                                   | PI and Faculty Sponsor (if there is one)                                              |
| Create a Modification/CR                                            | Create Modification / CR        | Modification, Continuing<br>Review, Study Closure           | PI, Primary Contact, Approved<br>Study Team, and Faculty<br>Sponsor (if there is one) |
| Submit                                                              | Submit                          | Continuing Review & Modification                            | PI and Faculty Sponsor (if there is one)                                              |
| Submit                                                              | Submit                          | Reportable New Information (associated with a study)        | PI, Primary Contact, Approved<br>Study Team, and Faculty<br>Sponsor (if there is one) |
| Submit                                                              | Submit                          | Reportable New Information<br>(NOT associated with a study) | Any person with an HUID                                                               |